# **TPLINK 8910 Quick Install**

#### Instalacja urządzenia

- 1. Podłącz router do lini telefonicznej kablem RJ 11 do wejścia dsl oraz kablem z koncówką RJ 45 do swojego komputera
- Następnie zmień w swoim komputerze ustawienia TCP/IP. Start->Ustawienia->Połączenia sieciowe->właściwości->protokół TCP/IP-> właściwości. Następnie wpisz adres IP 192.168.1.5 maska podsieci 255.255.255.0, brama domyślna 192.168.1.1, DNS 194.204.159.1, 194.204.152.34.

| Internet Protocol (TCP/IP) Propertie                                                                                | s ?×                                                                    |
|----------------------------------------------------------------------------------------------------|-------------------------------------------------------------------------|
| General                                                                                                    |                                                                         |
| You can get IP settings assigned autom<br>this capability. Otherwise, you need to a<br>the appropriate IP settings. | atically if your network supports<br>isk your network administrator for |
| Obtain an IP address automatical.                                                                                   | y I                                                                     |
| └ Use the following IP address: ──                                                                                  |                                                                         |
| IP address:                                                                                                    | 192.168.1.5                                                             |
| Subnet mask:                                                                                                    | 255.255.255.0                                                           |
| Default gateway:                                                                                                    | · · ·                                                                   |
| C Obtain DNS server address autom                                                                                   | natically                                                               |
| Use the following DNS server add                                                                                    | lresses:                                                                |
| Preferred DNS server:                                                                                               | · · · ·                                                                 |
| Alternate DNS server:                                                                                               | · · · ·                                                                 |
|                                                                                                    | Advanced                                                                |
|                                                                                                    | OK Cancel                                                               |

#### Konfiguracja Routera

1. Włącz swoją przeglądarkę internetową i w polu adresowym wpisz <u>http://192.168.1.1</u> i naciśnij Enter pojawi się okno logowania do routera

| Enter Netw | vork Passwor          | d              |                  |     | ? ×  |
|------------|-----------------------|----------------|------------------|-----|------|
| <b>?</b> > | Please type yo        | ur user name - | and password.    |     |      |
| খ          | Site:                 | 192.168.1.1    |                  |     |      |
|            | Realm                 | DSL Router     |                  |     |      |
|            | <u>U</u> ser Name     |                |                  |     |      |
|            | <u>P</u> assword      |                |                  |     |      |
|            | 🔲 <u>S</u> ave this p | assword in yo  | ur password list |     |      |
|            |                       |                | OK               | Car | ncel |

1. W polu user name(użytkownik) wpisujemy admin w polu password (hasło) admin po wpisaniu logujemy sie do routera

- 2. Przechodzimy do opcji Advanced Setup zakładka WAN w celu skonfigurowania routera pod Neostrade
- 3. W wierszu 3 gdzie VPI/VCI jest 0/35 odnosi się on do NEOSTRADY klikamy Edit

| )<br>atum | Choose Add,<br>Choose Save | Edit, or Remove t<br>Reboot to apply t | o configure WAN<br>he changes and | interfaces.<br>reboot the system. |          |      |          |         |         |        |      |
|-----------|----------------------------|----------------------------------------|-----------------------------------|-----------------------------------|----------|------|----------|---------|---------|--------|------|
|           | VPLVCI                     | Category                               | Service                           | Interface                         | Protocol | IGMP | QoS      | VLAN ID | State   | Remove | Edit |
|           | 0/32                       | UBR                                    | br_0_32                           | nas_0_32                          | Bridge   | N/A  | Disabled | NIA     | Enabled |        | Ed   |
|           | 1/33                       | UBR                                    | br_1_33                           | nas_1_33                          | Bridge   | NA   | Disabled | NA      | Enabled |        | Ed   |
|           | 0/35                       | UBR                                    | br_0_35                           | nas_0_35                          | Bridge   | NA   | Disabled | NIA     | Enabled |        | Edi  |
|           | 0/100                      | UBR                                    | br_0_100                          | nas_0_100                         | Bridge   | NA   | Disabled | NIA     | Enabled |        | Edi  |
|           | 8/35                       | UBR                                    | br_8_35                           | nas_8_35                          | Bridge   | N/A  | Disabled | NIA     | Enabled |        | Edi  |
|           | 8/81                       | UBR                                    | br_8_81                           | nas_8_81                          | Bridge   | NíA  | Disabled | NIA     | Enabled |        | Edi  |
|           | 0/200                      | UBR                                    | br_0_200                          | nas_0_200                         | Bridge   | NíA  | Disabled | NA      | Enabled |        | Edi  |

4. Wartość VPI wynosi 0, VCI 35. Klikamy Next.

| 54M<br>Wireless ADSL2+ Router<br>Model No.: TD-W8910G                                                                                                    | WAN Configuration                                                                                                    |
|----------------------------------------------------------------------------------------------------|----------------------------------------------------------------------------------------------------|
| Device Info     Ouick Satup     Advanced Setup     WAN     LAN     Security     Routing     DSL     Port Mapping     Wireless     Diagnostics     Management | To configure the WAN interface, enter the appropriate ATM PVC or use the check box to select WAN service over (eth0), you cannot configure any other ATM PVCs until the WAN service over (eth0), you cannot configure any other ATM PVCs until the WAN service over (eth0), you cannot configure any other ATM PVCs until the WAN service over (eth0). This screen allows you to configure an ATM PVC identifier (VPI and VCI) and select a service category. Otherwise choose an existing interface by selecting the checkbox to enable it.          VPI: [0-255]       0         VCI: [32-65535]       35         Service Category:       UBR Without PCR         Enable Quality Of Service |
|                                                                                                    | Enabling packet level QoS for a PVC improves performance for selected classes of applications. QoS cannot be set for CBR and Realtime VBR. QoS consumes system resources; therefore the number of PVCs will be reduced. Use <b>Advanced Setup/Quality of Service</b> to assign priorities for the applications.                                                                                                    |

5. Wybieramy opcje pierwszą: PPP over ATM(PPoA) i klikamy NEXT

| 54M<br>Wireless ADSL2+ Router<br>Model No.: TD-W8910G               | Connection Type                                                                                                    |
|---------------------------------------------------------------------|----------------------------------------------------------------------------------------------------|
| +Device Info<br>• Quick Setup<br>- Advanced Setup<br>• WAN<br>• LAN | Select the type of network protocol and encapsulation mode over the ATM PVC that your ISP has instructed you to use.<br>Note that 802.1q VLAN tagging is only available for PPPoE, MER and Bridging.<br>PPP over ATM (PPPoA) |
| +Security<br>+Routing<br>•DSL<br>•Port Mapping                      | © PPP over Ethernet (PPPoE)                                                                                                    |
| + Wireless<br>• Diagnostics<br>• Management                         | C IP over ATM (IPoA) C Bridging Encapsulation Mode: VC/MUX                                                                                                    |
|                                                                     | Back Next                                                                                                    |

## 6. Wpisujemy nazwę użytkownika oraz hasło

| 54M<br>Wireless ADSL2+ Router<br>Model No.: TD-W8910G                                                                                                    | PPP Username and Password                                                                                                    |
|----------------------------------------------------------------------------------------------------|----------------------------------------------------------------------------------------------------|
| <ul> <li>Device Info</li> <li>Quick Setup</li> <li>Advanced Setup</li> <li>WAN</li> <li>LAN</li> <li>Security</li> <li>Routing</li> <li>DSL</li> <li>Port Mapping</li> <li>Wireless</li> <li>Diagnostics</li> <li>Management</li> </ul> | PPP usually requires that you have a user name and password to establish your connection. In the boxes below, enter the user name and password that your ISP has provided to you.  PPP Username: uzytkownik@neostrada.pl PPP Password:  Authentication Method: AUTO  Dial on demand (with idle timeout timer) PPP IP extension Use Static IP Address Enable PPP Debug Mode |
|                                                                                                    | Back Next                                                                                                    |

7.W następnym kroku w polu "Service Name" można zmienić nazwe połączenia na NEOSTRADA. Klikamy NEXT

8.Gdy pojawi sie okno "WAN Setup – Summary" klikamy Save.

9. Następnie klikamy Save/Reboot w celu zapisania ustawień, restart urządzenia potrwa ok 2 minut.

| 54M<br>Wireless ADSL2+ Router<br>Model No.: TD-W8910G | Wide                                                                                                    | Area N   | etwork (  | (WAN) S    | Setup    |          |          |         |         |        |      |
|-------------------------------------------------------|----------------------------------------------------------------------------------------------------|----------|-----------|------------|----------|----------|----------|---------|---------|--------|------|
| +Device Info<br>•Quick Setup<br>-Advanced Setup       | Choose Add, Edit, or Remove to configure VVAN interfaces.<br>Choose Save/Reboot to apply the changes and reboot the system. |          |           |            |          |          |          |         |         |        |      |
| •WAN                                                  | VPI/VCI                                                                                                    | Category | Service   | Interface  | Protocol | IGMP     | QoS      | VLAN ID | State   | Remove | Edit |
| LAN     Security                                      | 0/32                                                                                                    | UBR      | br_0_32   | nas_0_32   | Bridge   | N/A      | Disabled | N/A     | Enabled |        | Edit |
| +Routing                                              | 1/33                                                                                                    | UBR      | br_1_33   | nas_1_33   | Bridge   | N/A      | Disabled | N/A     | Enabled |        | Edit |
| Port Mapping                                          | 0/35                                                                                                    | UBR      | NEOSTRADA | ppp_0_35_1 | PPPoA    | Disabled | Disabled | N/A     | Enabled |        | Edit |
| •Wireless<br>•Diagnostics                             | 0/100                                                                                                    | UBR      | br_0_100  | nas_0_100  | Bridge   | N/A      | Disabled | N/A     | Enabled |        | Edit |
| Management                                            | 8/35                                                                                                    | UBR      | br_8_35   | nas_8_35   | Bridge   | N/A      | Disabled | N/A     | Enabled |        | Edit |
|                                                       | 8/81                                                                                                    | UBR      | br_8_81   | nas_8_81   | Bridge   | N/A      | Disabled | N/A     | Enabled |        | Edit |
|                                                       | 0/200                                                                                                    | UBR      | br_0_200  | nas_0_200  | Bridge   | N/A      | Disabled | N/A     | Enabled |        | Edit |
|                                                       |                                                                                                    |          |           | Add        | Remove   | Sav      | e/Reboot |         |         |        |      |

10. następnie wracamy do zakładki z ustawieniami TCP/IP na naszym komputerze start->ustawienia->połaczenia sieciowe->połączenia lokalne->właściwości->protokół TCP/IP->właściwości->i zaznaczamywy pobierz adres ip automatycznie i pobierz DNS automatycznie i naciskamy OK

| Internet Protocol (TCP/IP) Proper<br>General                                                                | rties 🤶 🔀                                                                      |
|----------------------------------------------------------------------------------------------------|--------------------------------------------------------------------------------|
| You can get IP settings assigned au<br>this capability. Otherwise, you need<br>the appropriate IP settings. | itomatically if your network supports<br>to ask your network administrator for |
| <ul> <li>Obtain an IP address automati</li> </ul>                                                           | ically                                                                         |
| C Use the following IP address:                                                                             |                                                                                |
| IP address:                                                                                                 | · · · · ·                                                                      |
| Subnet mask:                                                                                                | · · · ·                                                                        |
| Default gateway:                                                                                            |                                                                                |
| <ul> <li>Obtain DNS server address au</li> </ul>                                                            | utomatically                                                                   |
| ────────────────────────────────────                                                                        | addresses:                                                                     |
| Preferred DNS server:                                                                                       | · · · ·                                                                        |
| Alternate DNS server:                                                                                       |                                                                                |
|                                                                                                    | Advanced                                                                       |
|                                                                                                    | OK Cancel                                                                      |

#### UWAGI

Zalecamy rownież zmianę domyślnego użytkownika oraz hasła w celu zabezpieczenia routera przed zmianą ustawień przez osoby z zewnątrz. W tym celu udajemy sie do zakładki management->access control -> passwords wpisujemy stare hasło (admin) i ustawiamy własne nowe hasło. W ten sposób zabezpieczylismy sie przed niepowołanym dostępem osób trzecich.

| 54M<br>Wireless ADSL2+ Router<br>Model No.: TD-W8910G                                                                                                    | Access Control Password                                                                                                    |
|----------------------------------------------------------------------------------------------------|----------------------------------------------------------------------------------------------------|
| + Device Info<br>• Quick Setup<br>+ Advanced Setup<br>+ Wireless<br>• Diagnostics<br>- Management<br>+ Settings<br>• System Log<br>• TR-069 Client<br>• Internet Time<br>- Access Control<br>• Services<br>• IP Addresses<br>• Password<br>• Update Software | Access to your DSL router is controlled through only one user accounts: admin. The user name "admin" has unrestricted access to change and view configuration of your DSL Router. Use the fields below to enter up to 16 characters and click "Apply" to change or create passwords. Note: Password cannot contain a space. Old Password: New Password: Save/Apply |

## Ustawienia Wireless (sieci bezprzewodowej)

| TP-LIN                                                                                                    | ĸ                                                                                                    | 54M Wireless ADSL2+ Router                                                                                                    |
|----------------------------------------------------------------------------------------------------|----------------------------------------------------------------------------------------------------|----------------------------------------------------------------------------------------------------|
| 54M<br>Wireless ADSL2+ Router<br>Model No.: TD-W8910G                                                                                                    | Wireless Ba                                                                                                    | sic                                                                                                    |
| <ul> <li>Device Info</li> <li>Quick Setup</li> <li>Advanced Setup</li> <li>Wireless</li> <li>Basic</li> <li>Security</li> <li>MAC Filter</li> <li>Advanced</li> <li>Statistics</li> <li>Diagnostics</li> <li>Management</li> </ul> | This page allows you to cc<br>or disable the wireless LA<br>network name (also know)<br>requirements. Click "Save)<br>SSID:<br>BSSID:<br>Region:<br>Warning: | onfigure basic features of the wireless LAN interface. You can enable<br>N interface, hide the network from active scans, set the wireless<br>n as SSID) and restrict the channel set based on country<br>(Apply" to configure the basic wireless options.<br>✓ Enable Wireless<br>✓ Enable SSID Broadcast<br>Siec_WiFi<br>00:19:E0:A0:7F:36<br>Poland<br>Ensure you select a correct region to conform local law.<br>Incorrect settings may cause interference. |
|                                                                                                    |                                                                                                    |                                                                                                    |

- Wybieramy zakładke Wireless Basic tutaj w Polu SSID można zmienić nazwę sieci bezprzewodowej.
- 2. Wybieramy region naszego zamieszkania.
- 3. [Save/Apply]

| TP-LINK                                                | ¢                  | 54M V      | Vireless ADSI | _2+ Router |  |
|--------------------------------------------------------|--------------------|------------|---------------|------------|--|
| 54M<br>Wireless ADSL2+ Router<br>Model No.: TD-W8910G  | Wireless MA        | C Filter   |               |            |  |
| +Device Info<br>• Quick Setup<br>+Advanced Setun       | MAC Restrict Mode: | C Disabled | Allow         | C Deny     |  |
| -Wireless<br>•Basic<br>• Security<br>• MAC Filter      | MAC Address        | Remove     |               |            |  |
| Advanced     Statistics     Diagnostics     Management |                    | Add Re     | move          |            |  |
|                                                        |                    |            |               |            |  |

- 4. W zakładce MAC Filter, można ustawć adresy komputerów które mają być blokowanie (Denay) lub dopuszczane do połączenia z Routerem (Allow) oraz wyłączenie Filtrowania MAC
- 5. Po nacisnięciu [Add] pojawi sie ramka w której należy wpisać adres:

| Wireless MAC Filter                                                                                                    |   |  |  |  |  |  |  |
|----------------------------------------------------------------------------------------------------|---|--|--|--|--|--|--|
| Enter the MAC address and click "Save/Apply" to add the MAC address to the wireless MAC address filters. MAC Address: 00:19:E0:A0:7F:35 | > |  |  |  |  |  |  |
| Save/Apply                                                                                                    |   |  |  |  |  |  |  |

- W zakładce Wireless Advanced, w polu [Mode] można wybrać prędkość sieci bazprzewodowej, oraz w polu [Channel] numer kanału na którym będzie ona pracować. Jest to ważne w przypadku gdy odczuwamy słabą wydajność lub jakieś problemy zmiana kanału może poprawić tą sytuacje – jakaś sieć w pobliżu też wykorzystuje ten kanał.
- 7. Reszte zostawiamy bez zmian.

| 54M<br>Wireless ADSL2+ Router<br>Model No.: TD-W8910G        | Wireless Advanced                                                                                                    |                 |
|--------------------------------------------------------------|----------------------------------------------------------------------------------------------------|-----------------|
| +Device Info<br>•Quick Setup<br>+Advanced Setup<br>-Wireless | This page allows you to configure advanced features of the wireless LAN interface. You can<br>select a particular channel on which to operate,set the fragmentation threshold, set the RTS<br>threshold, set the wakeup interval for clients in power-save mode, set the beacon interval for<br>the access point,set XPress mode.<br>Click "Save/Apply" to configure the advanced wireless options. |                 |
| • Basic                                                      | Mode:                                                                                                    | 54Mbps(802.11g) |
| Security                                                     | Channel:                                                                                                    | 6 Current: 6    |
| MAC Filter     Advanced                                      | Fragmentation Threshold:                                                                                                    | 2346            |
| Statistics                                                   | RTS Threshold:                                                                                                    | 2347            |
| • Diagnostics     • Management                               | DTIM Interval:                                                                                                    | 1               |
|                                                              | Beacon Interval:                                                                                                    | 100             |
|                                                              | Enable QoS:                                                                                                    |                 |
|                                                              |                                                                                                    | Save/Apply      |